## 学校Webページ(CMS)に動画の埋め込み

教育ネットひむかチャンネル(YouTube)に掲載された動画を学校 Web ページに埋め込みをする手順を解 説します。埋め込みをする場所は、「日誌」、「お知らせ」、「掲示板」モジュール等があります。

※注 InternetExplorer で埋め込み操作がうまく出来ないことがあります。そこで Edge や GoogleChrome などのブラウザをご利用ください。

- 1 事前に宮崎県教育研修センター教育情報担当から、メールが送られてきます。 色々なメールソフトがありますが、ここでは Outlook を利用した場合を説明します。
  - ① メールを開くと、添付ファイルがあります。(種類:テキストファイル)

| in and | a a la artes i anno en en en en en el en el                             |
|--------|-------------------------------------------------------------------------|
| 6      | ⊋返信 ♀全員に返信 ♀ 転送                                                         |
|        | i@miyazaki 🏭 1                                                          |
|        | 教育ネットひむかチャンネルの利用に関して                                                    |
|        |                                                                         |
|        | 埋め込みコード.txt                                                             |
|        | 293 KTh                                                                 |
|        |                                                                         |
|        |                                                                         |
|        |                                                                         |
|        | いつきな世話になってなります                                                          |
|        |                                                                         |
|        | 米教員研隊ビノダーの○○と中します。                                                      |
|        | 教員不少下びもかテヤンネルに豆球いたしましたので、<br>か如うせいたします                                  |
|        | わねりていたします。<br>茶付してわりますねようコノルの畑やひろう」におうピータペーストレイ                         |
|        | ※竹しておりまり UXL ノアイルの埋め込みコートをコヒー&ヘーストして                                    |
|        | 「お知らゼモンュール」「日誌モンュール」のヒナオマークに挿入していたださます                                  |
|        |                                                                         |
|        | 学校HPに動画が貼付か可能です。                                                        |
|        | △後 ▷ ≠ 宮 − / ヤ願いいた − ます                                                 |
|        | フロとも且してわ願いいたします。                                                        |
|        | * * * * * * * * * * * * * * * * * * * *                                 |
|        | 宮崎県教育研修センター 総務課 教育情報担当 ○○ ○○                                            |
|        | 〒880-0835 宮崎市阿波岐原町前浜4276番地729                                           |
|        | TEL 0 9 8 5 - 2 4 - 3 1 2 2 FAX 0 9 8 5 - 3 2 - 1 6 6 4                 |
|        | e-mail@mivazaki-c.ed in                                                 |
|        | ****                                                                    |
|        | ಸಾಮಾನ್ಯ ಹತ್ಮ ಮತ್ತು ಗಾಗಾಮ್ಯಾರ್ಯ್ ಮಹ್ ಮಹ್ ಮಹ್ ಮಾಡ್ಯಾರ್ಯ್ ಹೆಹ್ ಡೆ ಡೆ ಡೆ ಡೆ |

 ② 【埋め込みコード.txt】を開き、内容をすべて選択(キーボード操作[Ctrl]キー押したまま[A]キーを押 す)して、コピー(キーボード操作[Ctrl]キー押したまま[C]キーを押す)します。

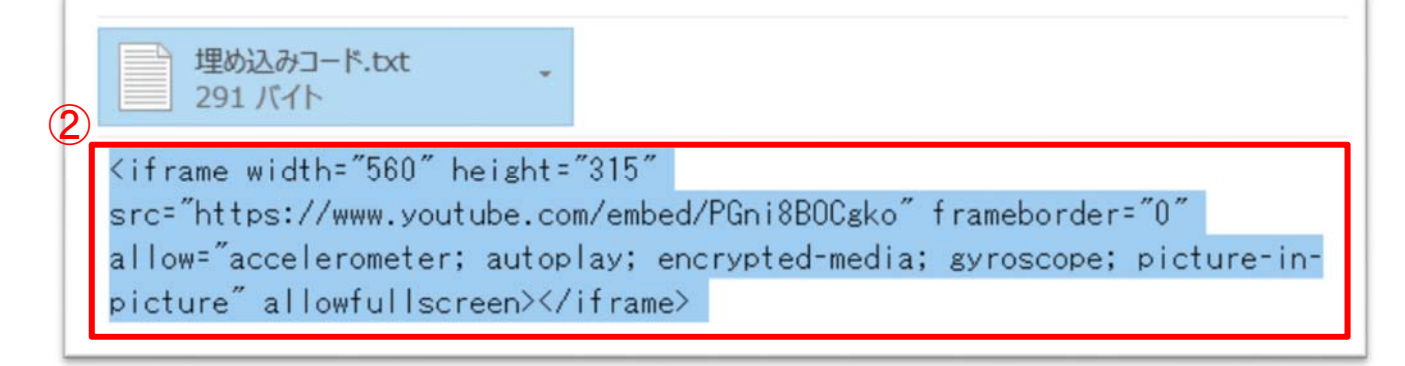

- 2 学校 Web ページに管理者または、主担でログインして、動画の埋め込みを行う場所を開いてください。
  - ① 「動画ファイルの挿入」をクリックします。
  - ② 1-②でコピーした「埋め込みコード」をそのまま貼り付けます。
  - ③「動画ファイルの挿入」の決定をクリックします。
  - ④ 「決定」をクリックします。

| アイトル                     | 「プログラミング教育講座                                                                                                    |  |
|--------------------------|----------------------------------------------------------------------------------------------------|--|
| コテゴリ<br>フォント ・<br>わけ 臣事書 | hテゴリを指定しない ~<br>サイズ ~ スタイル ~ B I U S × x 1 - 1 - X<br>三 三 厚 厚 4 □                                                                                                    |  |
|                          | 動画ファイルの挿入<br>Youtubeの埋め込みコードを入力してくださ<br>い<br>くiframe width="560" height="315"<br>src="https://www.youtube.com/embed/A<br>hXc6D14oxE" frameborder="0"<br>allow="accelerometer; autoplay; |  |
| 離<br>HTML<br>う<br>続きを書く  | プレビュー Path:<br>一時保存<br>決定<br>キャングル                                                                                                    |  |

⑤ このように学校 Web ページに動画を埋め込むことができます。

| 「記事を書く         |                               | カテゴリ選択                                                                                                    | ~ 1件     |
|----------------|-------------------------------|----------------------------------------------------------------------------------------------------|----------|
| 2020/04/10     | プログラミング教育講座                   |                                                                                                    | by:学校管理者 |
| ية 🚱           | ういくねっとひむかチャンネルトップ             |                                                                                                    |          |
|                | 教育ネットフレおか                     |                                                                                                    |          |
| ~              | ー チャンネル                       |                                                                                                    |          |
| -              | 教育ネットひむかチャンネル                 | And The Contract of Contract of Contract o |          |
| -              | A BA ALUXI- 74-34 2014-2 88 4 |                                                                                                    |          |
|                | 6                             |                                                                                                    |          |
| SEL-ME I HOLDS |                               |                                                                                                    | 15-0     |